Via deze webtoepassing kunnen alle elektronische documenten geraadpleegd worden die in Prisma werden aangemaakt (in PDF).

Wanneer een nieuw document gepubliceerd is op de website, ontvangt u een mail:

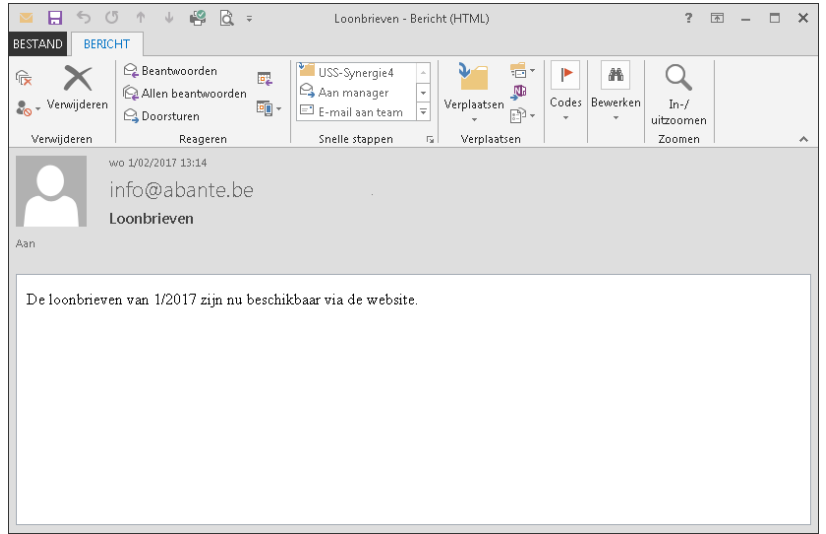

Om dit document te bekijken, gaat u naar <u>https://eservices.abante.be</u>.

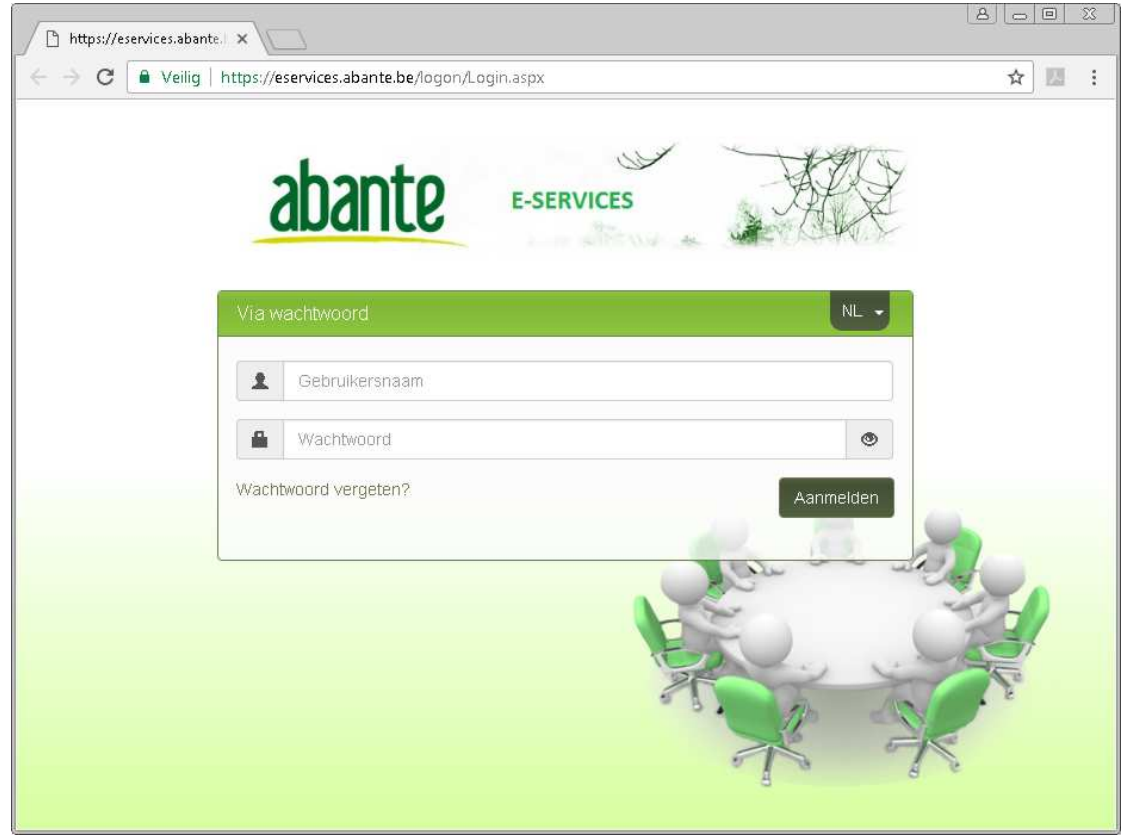

Vul uw gebruikersnaam en wachtwoord in en klik op "Aanmelden".

Om te controleren of je het wachtwoord juist typt, kan je op de knop 🏾 klikken.

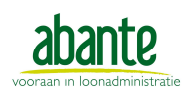

Abante vzw Parklaan 44 - 2300 Turnhout www.abante.be — info@abante.be

## Selecteer 'Employer Selfservice'

| https://eservices.abante.  × |       | 23 |
|------------------------------|-------|----|
| ← → C                        | 루 ☆ 💹 | :  |
| abante E-SERVICES            |       |    |
| Employer<br>Selfservice      |       |    |
|                              |       |    |

Je komt in het overzicht van de nieuwe, ongelezen (= gemarkeerd in het **vet**) documenten terecht.

| W      | elkor   | n, Abante     | WEB-TEST               |                                |              |                | A Hom | e 🖱 Afi | nelden    |
|--------|---------|---------------|------------------------|--------------------------------|--------------|----------------|-------|---------|-----------|
| Ł Dow  | nloaden | X Verwijderen | Markeren als ongelezen | <ul> <li>Extra info</li> </ul> | 🙀 📢 Pagina 1 |                | 1     | van 1   | ₩ ₩       |
|        |         |               |                        |                                |              | Τα             | on 2  | • ре    | er pagina |
|        |         | Туре          |                        | Periode                        | Grootte      | Verwerkingsdat | um    | Wei     | rknemei   |
| ×      | ÷       | Loonbrief     |                        | 01/2017                        | 24 KB        | 01/02/20       | 017   | Meer    | dere (2)  |
| $\sim$ | i ±     | Loonbrief     |                        | 01/2017                        | 24 KB        | 01/02/20       | 017   | Meer    | dere (2)  |
|        |         |               |                        |                                |              | Ser 1          |       | わい      |           |

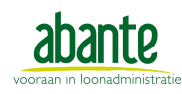

## Bovenaan het scherm heb je volgende acties:

| Ŧ | Downlo | aden | # Verwijderen | 🖂 Markeren als ongelezen | <ul> <li>Extra info</li> </ul> |
|---|--------|------|---------------|--------------------------|--------------------------------|
|   |        |      | Туре          |                          |                                |
|   |        | Ŧ    | Loonbrief     |                          |                                |

Wanneer je één van de acties wil uitvoeren, selecteer je eerst één of meerdere documenten door deze aan te vinken en klik dan op de gewenste actie.

| Ł Downloaden           | Er wordt een zip-bestand aangemaakt met de geselecteerde              |  |  |  |  |
|------------------------|-----------------------------------------------------------------------|--|--|--|--|
|                        | documenten.                                                           |  |  |  |  |
| X Verwijderen          | De geselecteerde documenten worden verwijderd.                        |  |  |  |  |
| Markeren als ongelezen | De geselecteerde documenten worden gemarkeerd als                     |  |  |  |  |
|                        | ongelezen (deze staan in het <b>vet</b> ).                            |  |  |  |  |
| Extra info             | Je kan meer info over het moment van lezen en downloaden              |  |  |  |  |
|                        | opvragen.                                                             |  |  |  |  |
|                        | Volgend scherm verschijnt dan:                                        |  |  |  |  |
|                        | Extra info ×                                                          |  |  |  |  |
|                        | Eerste maal gelezen op29/09/2016 11:15Eerste maal gedownload opn.v.t. |  |  |  |  |
|                        | Sluiten                                                               |  |  |  |  |

## Bovenaan rechts heb je volgende keuzes:

| Toon | 10 | • | per pagina | M | <br>Pagina | 2 | van 3 | ₩. | ₩ |
|------|----|---|------------|---|------------|---|-------|----|---|

## Een beetje meer uitleg hierover:

| Toon 20 v per pagina | Hier kan je aanpassen hoeveel documenten je op een webpagina wil zien.       |
|----------------------|------------------------------------------------------------------------------|
| **                   | Eerste pagina                                                                |
| *                    | Vorige pagina                                                                |
| Pagina 2 van 3       | Toont op welke pagina u zich momenteel bevindt en hoeveel er in totaal zijn. |
| *                    | Volgende pagina                                                              |
| ₩                    | Laatste pagina                                                               |

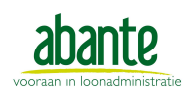

#### 8 0 0 % 🕒 https://eservices.abante. 🗙 Veilig | https://eservices.abante.be/SodecoPortal/Index.aspx?vh4zdhh5shi1a4wvvv3rwh5b&SDC01:02:17:15:38:44 4 C ☆ 💹 ÷ Welkom, Abante WEB-TEST A Home 🖰 Afmelden Pagina 1 🛃 Downloaden 🗱 Verwijderen 🛛 🖾 Markeren als ongelezen O Extra info 144 44 van 1 ₩ ₩ Toon 2 per pagina Periode Verwerkingsdatum Type Grootte Werknemer Ł Loonbrief 01/2017 24 KB 01/02/2017 Meerdere (2) Ł 01/02/2017 2 01/2017 24 KB Meerdere (2) Loonbrief Ċ ± ē <u>م</u> pdf.aspx LOONBRIEF er: 999989 abante Abante WEB-TEST BVBA Parklaan 44 Periode: 01/01/2017 -31/01/2017 2300 Turnhout

#### Als je een document selecteert door op deze regel te klikken, krijg je de PDF hiervan te zien:

Het document komt dan als gelezen te staan. (niet meer in het vet).

#### De gebruikte icoontjes voor elk document zijn:

| X            | ongelezen document              |
|--------------|---------------------------------|
| $\mathbf{X}$ | gelezen document                |
| Ŧ            | download het document           |
| Ŧ            | pas een filter toe op een kolom |

Je kan alle documenten - gelezen en niet gelezen - opvragen door op de menu-knop aan de linkerkant te klikken:

| Menu                       |                        |              |      |
|----------------------------|------------------------|--------------|------|
| Documenten                 | Markeren als ongelezen | C Extra info | Toon |
| Nieuw 🔟                    |                        |              | Pe   |
| Alle documenten            |                        |              |      |
| Lonen                      | r de werkgevers        |              |      |
| Loonbrieven                | r de werknemers        |              | 14   |
| Loonstaten                 | or de werkgevers       |              | 14   |
| Loonbeslagen               | de werkgevers          |              | 2    |
| Maaltijdcheques/Ecocheques | r de werknemers        |              |      |
| Prestatiestaten            |                        |              |      |
| Uitbetaling                |                        |              |      |
| Vakantieattesten           |                        |              |      |
| Facturen 🔺                 |                        |              |      |
| Facturen                   |                        |              |      |
| Journaalposten             |                        |              |      |
| Jaarlijkse Documenten      |                        |              |      |
| Individuele Rekeningen     |                        |              |      |
| Fiches Belcotax            |                        |              |      |
| Loonlasten                 |                        |              |      |
| Sociale Balansen           |                        |              |      |
| Andere documenten          |                        |              |      |

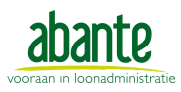

Abante vzw Parklaan 44 - 2300 Turnhout www.abante.be - info@abante.be